GRADO EN COMUNICACIÓN AUDIOVISUAL **GRADO EN PERIODISMO** DOBLE GRADO EN COMUNICACIÓN AUDIOVISUAL Y PERIODISMO

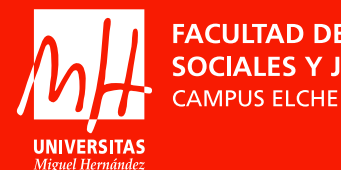

FACULTAD DE CIENCIAS SOCIALES Y JURÍDICAS

2021

# Entra en la Plataforma

Para solicitar préstamos de material o reserva de espacios para prácticas libres, debes entrar en la APP de préstamos en el siguiente enlace:

#### https://prestamos-fccssjjelx.umh.es/

Loguéate con tu cuenta umh.es, de la misma forma que accedes a tu perfil UMH donde se muestran las asignaturas que cursas y otros servicios.

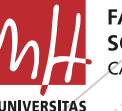

ACULTAD DE CIENCIAS OCIALES Y JURÍDICAS

Una vez que estás en la pantalla de inicio, entra en **MATERIALES CURSO** para ver el listado de materiales que puedes solicitar. En el menú también puedes acceder a:

- **Reservas de usuario.** Aparece el histórico de cada estudiante.
- Horarios. Puedes consultar los horarios de recogida y devolución de los materiales y los horarios de prácticas libres en platós.
- **Instrucciones y Normativa.** Instrucciones de utilización de la plataforma y Normativa vigente.
- Cesta. Puedes consultar la reserva de material que estés realizando antes de confirmarla.

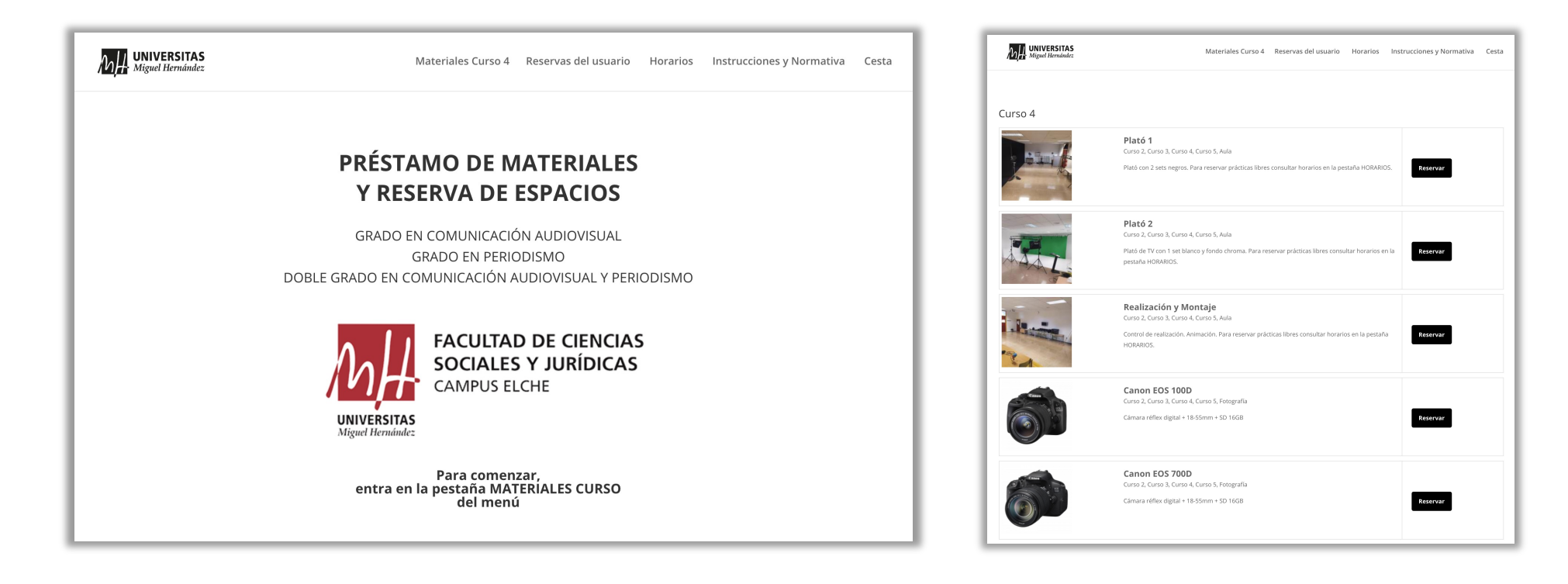

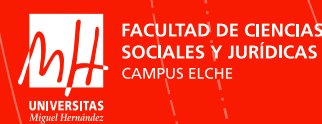

#### Elige el material o espacio que quieres solicitar y presiona el botón **RESERVAR**.

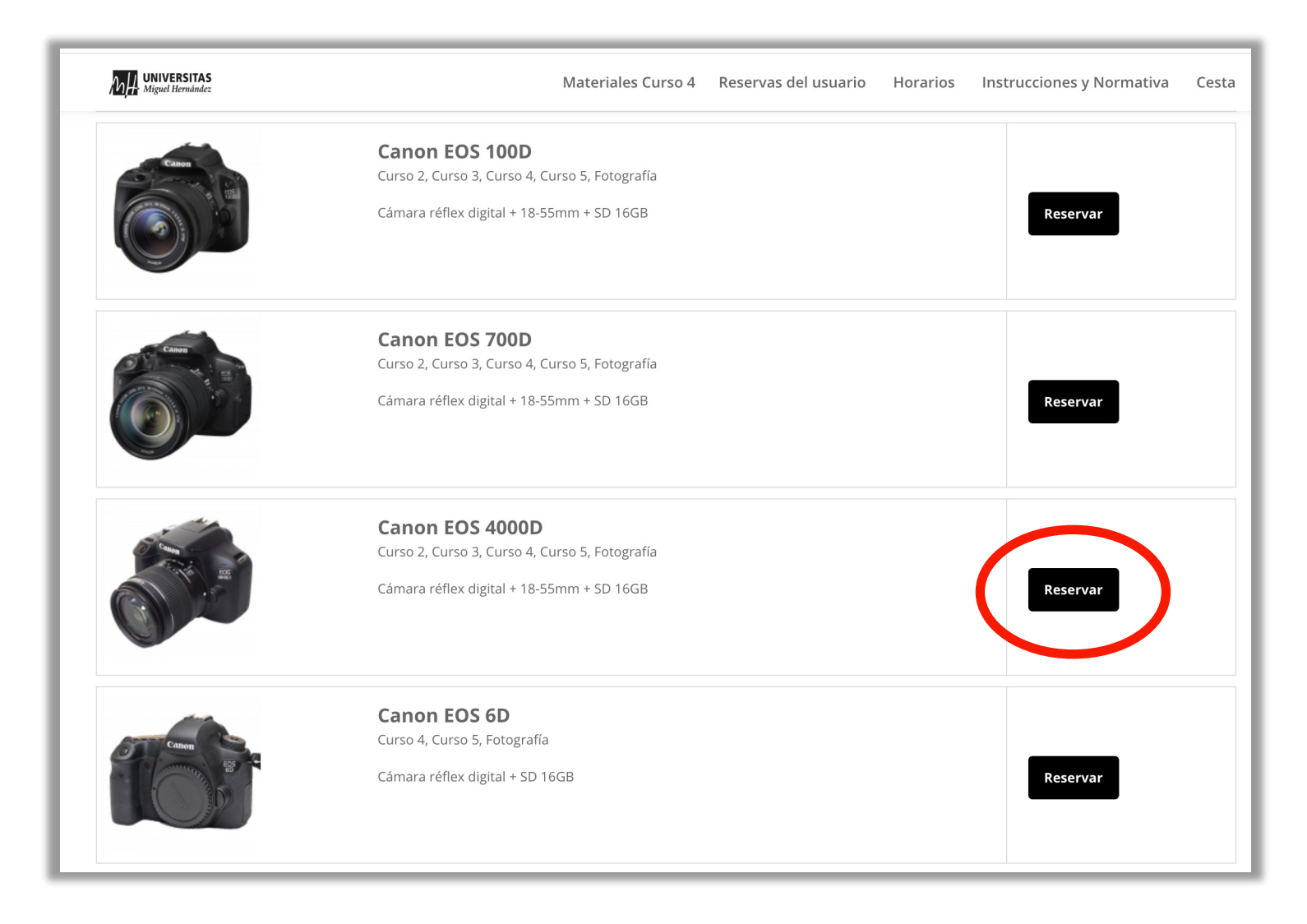

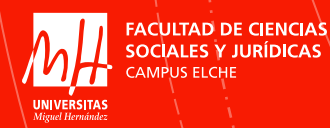

Aparecerá una ventana con la ficha del material y un calendario.

Elige la fecha de recogida y devolución (máximo 3 días y fines de semana de viernes a lunes, siendo cancelada cualquier solicitud si se incumple este punto).

Indica el horario de recogida y devolución (consulta en la pestaña **HORARIOS**). **Ten en cuenta que las** solicitudes se deben tramitar con 48 horas de antelación. Una vez completados los campos pulsa los botones **AÑADIR A LA RESERVA** en dos ventanas.

| Mged Henales Cursc                                                                                                    | o 4 Reservas del usuario Horanos Instrucciones y Normativa                                |                     | Miguel Herminule:      | Materiales Curso 4 Reservas del usuario Horarios Instrucciones y Normativa |
|----------------------------------------------------------------------------------------------------|-------------------------------------------------------------------------------------------|---------------------|------------------------|----------------------------------------------------------------------------|
|                                                                                                    | so J. CHRO J. CHRO A. CHRO S. FOTOGRAFIA<br>non EOS 4000D<br>.4000D_Instruction_Manual_ES |                     | Rental Canon EOS 4000D |                                                                            |
| in the second second seco | Octul                                                                                     | ubre 2021           |                        | EOS_4000D_Instruction_Manual_ES                                            |
|                                                                                                    | Lun Mar Mie                                                                               | Jue Vie Sab Dom     | a be                   |                                                                            |
|                                                                                                    |                                                                                           | 01 02 03            | Canon                  |                                                                            |
|                                                                                                    | 04 05 06                                                                                  | <b>07 08</b> 09 10  |                        | EOS                                                                        |
| mbre 2021 🗸                                                                                                    | 11 12 13                                                                                  | <b>14 15</b> 16 17  |                        | 40005                                                                      |
| onible e Parcialmente reservado e No disponible                                                                                                    | 18 19 20                                                                                  | <b>21 22</b> 23 24  |                        |                                                                            |
| n Mar Nie jue Vie Sab Dom                                                                                                    | 25 26 27                                                                                  | <b>28 29</b> 30 31  |                        |                                                                            |
| 6 07 08 09 10 11 12                                                                                                    |                                                                                           |                     |                        |                                                                            |
| 13 14 15 16 17 18 19                                                                                                    |                                                                                           |                     |                        |                                                                            |
| 27 28 29 30                                                                                                    | Selecciona fecharecogi                                                                    | gida v entrega      |                        |                                                                            |
|                                                                                                    | Fecha v hora de re                                                                        | recogida            | Reserva para 4 días    |                                                                            |
|                                                                                                    | 24/09/2021                                                                                | A 8                 | * Records              | Devolución                                                                 |
|                                                                                                    | Fecha y hora de er                                                                        | entrega             | iii 24/09/2021 08:45   |                                                                            |
|                                                                                                    | 27/09/2021                                                                                | 🗎 A 14              | ·                      |                                                                            |
|                                                                                                    |                                                                                           | Añadir a la reserva |                        |                                                                            |
|                                                                                                    |                                                                                           |                     |                        |                                                                            |
|                                                                                                    |                                                                                           |                     | ATRÁS                  | Añadir a la rese                                                           |
|                                                                                                    |                                                                                           |                     |                        |                                                                            |
|                                                                                                    | Parte inferior ven                                                                        | ntana               |                        |                                                                            |

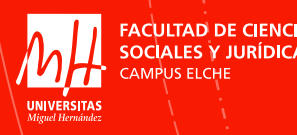

Aparecerá el resumen de reserva en el que deberéis cumplimentar todos los campos (solo se hace una vez por solicitud):

- Nombre, Apellidos (aparecen por defecto)
- Mail (aparece por defecto)
- Nombre y DNI de integrantes del grupo OBLIGATORIO (aconsejamos que preparéis un archivo de texto para copiar y pegar, ya que este proceso lo repetiréis durante el curso).
- Aceptar Términos y Condiciones (os lleva a la Normativa).
- Nombre del profesor
- Mail del profesor
- Titulación (elegir del listado)
- Asignatura
- Práctica (nombre de la práctica)

#### Parte superior ventana

| Miguel Hernández                                     |           | Materiales Curso 4 Reservas del usuario Horarios Instrucciones y N | ormativa Cesta |
|------------------------------------------------------|-----------|--------------------------------------------------------------------|----------------|
| Resumen de reserva<br>Reserva para 4 Días            |           |                                                                    |                |
| <b>Recogida</b> <ul> <li>24/09/2021 08:45</li> </ul> |           | Devolución                                                         |                |
| Canon EOS 4000D                                      | días<br>4 |                                                                    | ā              |
| Eliminar todo                                        |           |                                                                    | Confirmar      |

| UNIVERSITAS<br>Miguel Hernández |                                | Materiales Curso 4 | 4 Reservas del usuario | Horarios | Instrucciones y Normativa | Cesta  |
|---------------------------------|--------------------------------|--------------------|------------------------|----------|---------------------------|--------|
|                                 |                                |                    |                        |          |                           |        |
|                                 |                                | Información de     | e usuario              |          |                           |        |
|                                 | * Nombre                       |                    | * Apellidos            |          |                           |        |
|                                 | vperez                         |                    | Pérez                  |          |                           |        |
|                                 |                                | * e-Mail           |                        |          |                           |        |
|                                 |                                | vperez@umh.es      |                        |          |                           |        |
|                                 | * Indicar nombre y DNI de inte | grantes del grupo  |                        |          |                           |        |
|                                 |                                |                    |                        |          |                           |        |
|                                 |                                |                    |                        |          |                           |        |
|                                 |                                |                    |                        |          |                           |        |
|                                 |                                |                    |                        |          |                           |        |
|                                 |                                |                    |                        |          | 4                         |        |
|                                 | * Acepto términos y condicion  | es 🗆               |                        |          |                           |        |
|                                 | * Nombre profesor              |                    | E-mail profesor        |          |                           |        |
|                                 |                                |                    |                        |          |                           |        |
|                                 | * Titulación                   |                    | * Asignatura           |          |                           |        |
|                                 | CAU                            | ~                  |                        |          |                           |        |
|                                 |                                | * Práctica         |                        |          |                           |        |
|                                 |                                |                    |                        |          |                           |        |
|                                 |                                |                    |                        |          |                           |        |
|                                 |                                |                    |                        |          | Con                       | firmar |
|                                 |                                |                    |                        |          |                           |        |

Parte inferior ventana

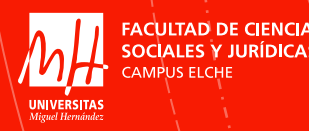

Una vez completados los campos, y si no necesitas reservar nada más, puedes presionar el botón **CONFIRMAR**.

|  |                                                                                                    | Materiales Curso 4 | Reservas del usuario    | Horarios | Instrucciones y Normativa | Cesta |  |
|--|----------------------------------------------------------------------------------------------------|--------------------|-------------------------|----------|---------------------------|-------|--|
|  |                                                                                                    |                    |                         |          |                           |       |  |
|  |                                                                                                    | Información de     | usuario                 |          |                           |       |  |
|  | * Nombre                                                                                                    | *                  | * Apellidos             |          |                           |       |  |
|  | vperez                                                                                                    |                    | Pérez                   |          |                           |       |  |
|  | * e-Mail                                                                                                    |                    |                         |          |                           |       |  |
|  | *                                                                                                    | perez@umh.es       |                         |          |                           |       |  |
|  | Indicar nombre y DNI de integra                                                                                | ntes del grupo     |                         |          |                           |       |  |
|  | Claudia Gómez 000000002<br>Francisco Martínez 00000000E<br>Inmaculada Pérez 00000000H<br>Laura García 0000000B |                    |                         |          |                           |       |  |
|  | * Acepto términos y condiciones                                                                                | 2                  |                         |          |                           |       |  |
|  | * Nombre profesor                                                                                              | *                  | E-mail profesor         |          |                           |       |  |
|  | Vicente J. Pérez                                                                                               |                    | vperez@umh.es           |          |                           |       |  |
|  | Titulación                                                                                                    | •                  | Asignatura              |          |                           |       |  |
|  | CAU                                                                                                    |                    | Dirección de fotografía | l        |                           |       |  |
|  |                                                                                                    |                    |                         |          |                           |       |  |
|  |                                                                                                    |                    |                         |          |                           |       |  |
|  |                                                                                                    |                    |                         |          |                           |       |  |
|  |                                                                                                    |                    |                         |          | Con                       | hrmar |  |
|  |                                                                                                    |                    |                         |          |                           |       |  |

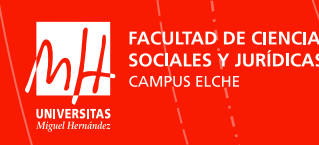

Si quieres añadir más materiales a tu reserva, vuelve a **MATERIALES CURSO** y elige lo que necesites. Estos materiales ya aparecerán con la fecha de recogida y devolución del primer material o aula. Puedes consultar tu reserva en la pestaña **CESTA**.

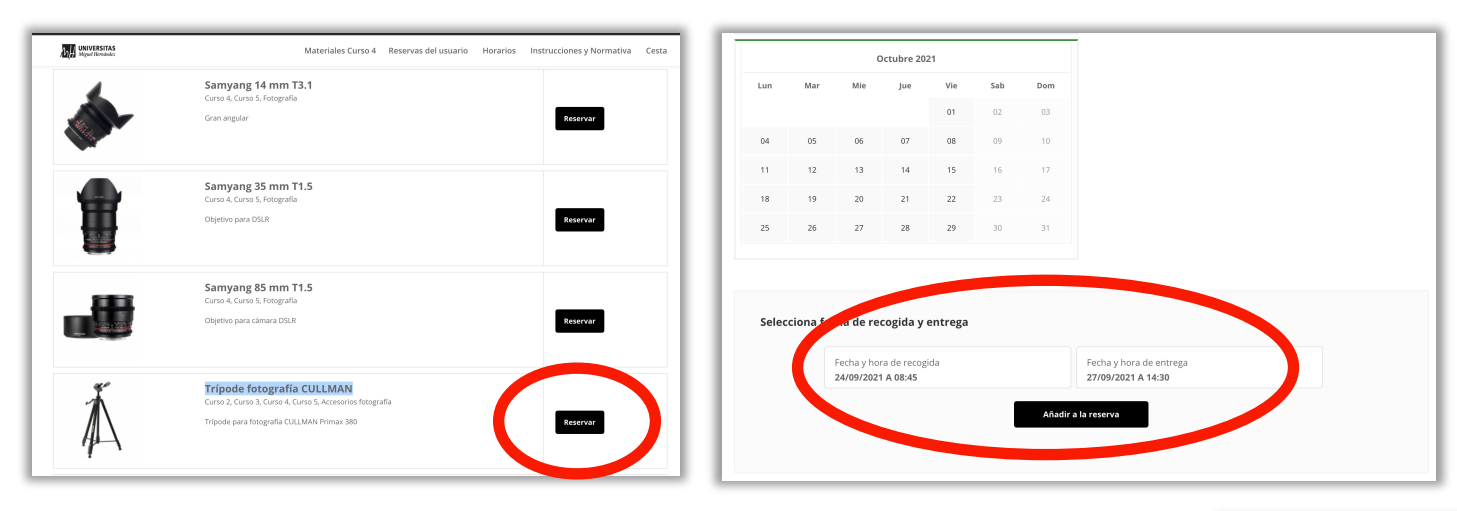

En este caso, guarda los datos que has introducido en el primer material porque tendrás que completar los campos antes de confirmar la reserva.

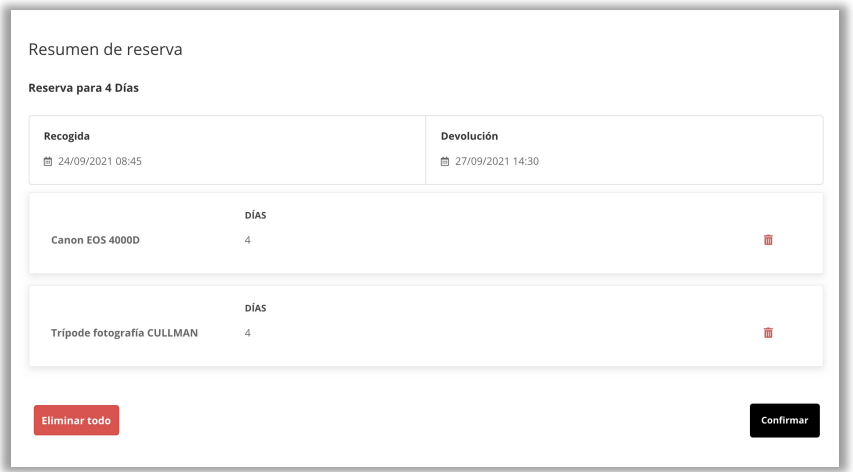

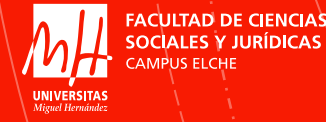

6

Instrucciones para la utilización de la Plataforma de Préstamos y Reservas

Una vez que compruebes que todos los materiales están en el resumen de reserva o **CESTA**, puedes presionar el botón **CONFIRMAR**.

| MH Miguel Hernández          | Materiales Curso 4 Reservas del usuario Horarios Instrucciones y Norn | nativa Cesta | VERSIAS<br>et Hemindez                                                            | Materiales                                                                  | Curso 4 Reservas del usuario | Horarios Instrucciones y Normati |
|------------------------------|-----------------------------------------------------------------------|--------------|-----------------------------------------------------------------------------------|-----------------------------------------------------------------------------|------------------------------|----------------------------------|
| Cesta                        |                                                                       |              |                                                                                   |                                                                             |                              |                                  |
| Resumen de reserva           |                                                                       |              |                                                                                   | Informaci                                                                   | ión de usuario               |                                  |
| eserva para 4 Días           |                                                                       |              | * Nombre                                                                          |                                                                             | * Apellidos                  |                                  |
| Pagagida                     | Develución                                                            |              | vperez                                                                            |                                                                             | Pérez                        |                                  |
| ★ecogida ★ 24/09/2021 08:45  | ■ 27/09/2021 14:30                                                    |              |                                                                                   | * e-Mail                                                                    |                              |                                  |
|                              |                                                                       |              |                                                                                   | vperez@umh.es                                                               |                              |                                  |
| DÍAS                         |                                                                       |              | * Indicar nombre                                                                  | y DNI de integrantes del grupo                                              |                              |                                  |
| Canon EOS 4000D 4            |                                                                       | Ξ.           | José Fernánde<br>Claudia Góme<br>Francisco Mar<br>Inmaculada Po<br>Laura García C | z 20000000Z<br>z 0000000Y<br>tínez 00000000E<br>érez 00000000H<br>00000000B |                              |                                  |
| Trípode fotografía CULLMAN 4 |                                                                       |              |                                                                                   |                                                                             |                              |                                  |
|                              |                                                                       |              | * Acepto término:                                                                 | s y condiciones 🗹                                                           |                              |                                  |
| Eliminar todo                |                                                                       | Confirmar    | * Nombre profeso                                                                  | pr                                                                          | * E-mail profesor            |                                  |
|                              |                                                                       |              | Vicente J. Pére                                                                   | Z                                                                           | vperez@umh.es                |                                  |
|                              |                                                                       |              | Titulación                                                                        |                                                                             | Asignatura                   |                                  |
|                              | Información de usuario                                                |              | CAU                                                                               | *                                                                           | Dirección de fotografía      |                                  |
| * Nombre                     | * Apellidos                                                           |              |                                                                                   | Práctica                                                                    |                              |                                  |
| vperez                       | Pérez                                                                 |              |                                                                                   | Remake                                                                      |                              |                                  |
| *                            |                                                                       |              |                                                                                   |                                                                             |                              |                                  |

Recibirás un correo en el que se detalla tu solicitud. **Deberás remitirlo a tu profesor para que autorice la reserva** (a la dirección de correo que has añadido al formulario).

El profesor te responderá a ti y a los técnicos confirmando o denegando la reserva.

Si está autorizada, recibirás un correo de confirmación por parte de los técnicos y podrás recoger los materiales o utilizar un espacio (Platós o Realización y Montaje) en la fecha indicada.

Es obligatorio devolver los materiales en la fecha en que se autorizó. No hacerlo supondrá sanciones.

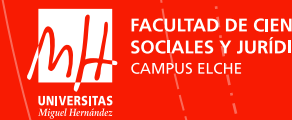

### IMPORTANTE Autorización del Préstamo o Reserva

- Los/las únicos/as profesores/as que tienen permiso para autorizar solicitudes de reserva de espacios son los/las profesores/as que impartan docencia en los grados de Periodismo, Comunicación Audiovisual y Comunicación Audiovisual y Periodismo con prácticas que requieran uso de material.
- Estrictamente solo puede ser el/la profesor/a de la asignatura para la que se solicita el préstamo.

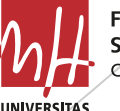

ACULTAD DE CIENCIAS SOCIALES Y JURÍDICAS AMPUS ELCHE

### Profesor/a o Préstamos y Reservas especiales a estudiantes

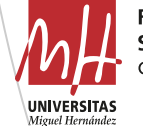

FACULTAD DE CIENCIAS SOCIALES Y JURÍDICAS CAMPUS ELCHE

- La solicitud de material de un profesor/a o de un préstamo especial debe ser autorizada (mediante correo electrónico) por el responsable designado a tal efecto por la Facultad de Ciencias Sociales y Jurídicas de Elche, el Coordinador de Proyección de CAU Vicente J. Pérez (coord.proycomadv@umh.es).
- En cualquier caso, siempre que exista una actividad, asignatura o TFG implicado, el/la profesor responsable también deberá autorizar el préstamo.
- Excepcionalmente se permitirá la reserva especial de espacios a personas autorizadas explícitamente por la dirección de Facultad de Ciencias Sociales y Jurídicas de Elche; pero deben igualmente realizar una solicitud previa de préstamos o reserva especiales. También se incluyen en esta opción aquellas solicitudes de reserva que recogen las necesidades no ordinarias sino especiales y que contemplan situaciones como pueden ser: invitación de personal externo UMH, uso de mascotas, uso de *atrezzo* especial que se va a introducir en el espacio, etc. Igualmente debe ser autorizada por el Coordinador de Proyección de CAU Vicente J. Pérez (coord.proycomadv@umh.es).
- Cualquier solicitud en fechas vacacionales solo puede ser autorizada por el responsable de los préstamos especiales.

# Cancelación o modificación de solicitudes

 Para cancelar una solicitud entra en RESERVAS DE USUARIO, selecciona la reserva que quieras modificar o cancelar y completa los campos:

| M              | UNIVERSITAS<br>Miguel Hernández           | Materiales Cur   | so 4 Reservas del | <mark>usuario</mark> Horarios | Instrucciones | y Normativa Cesta |
|----------------|-------------------------------------------|------------------|-------------------|-------------------------------|---------------|-------------------|
| Res            | servas del usuario<br>ar reservas         |                  |                   |                               |               |                   |
| Númei<br>49295 | ro de confirmación o código PIN<br>Buscar |                  |                   |                               |               |                   |
|                |                                           | FECHA            | RECOGIDA          | DEVOLUCIÓN                    | DÍAS          | ESTADO            |
| 0              | 552894819-1631690085                      | 15/09/2021 09:14 | 30/09/2021        | 30/09/2021                    | 1             | CONFIRMADA        |
| 0              | 100000000000000000000000000000000000000   | 08/09/2021 10:08 | 24/09/2021        | 27/09/2021                    | 3             | CONFIRMADA        |
| 0              | 545785985-1631182589                      | 09/09/2021 12:16 | 23/09/2021        | 27/09/2021                    | 4             | CONFIRMADA        |

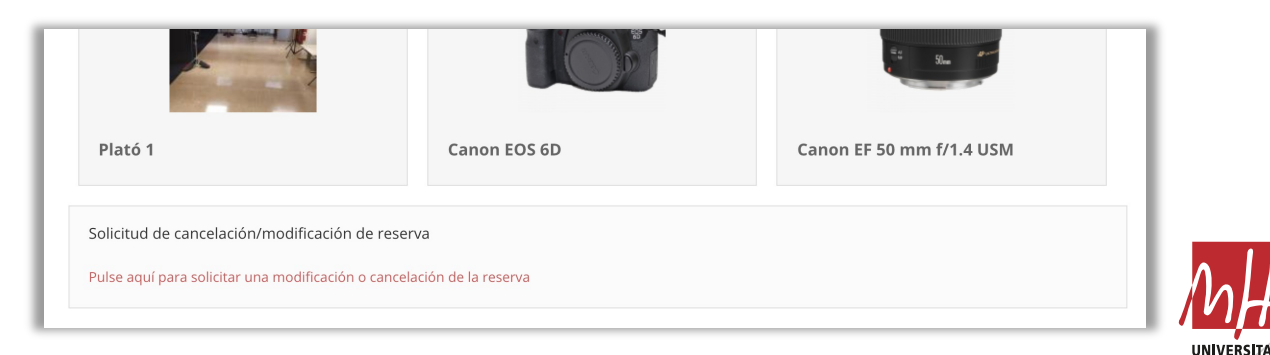

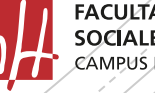

FACULTAD DE CIENCIAS SOCIALES Y JURÍDICAS CAMPUS ELCHE

# Normativa

- En el siguiente enlace puedes descargar la normativa vigente de préstamos de materiales y reserva de espacios de la Facultad de Ciencias Sociales y Jurídicas de Elche:
- Normativa de Préstamos y Reservas 2020 (PDF)

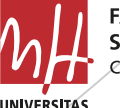

## Horarios

 Los horarios para recogida y devolución de los materiales son los siguientes (recogida y devolución en Laboratorio 2 de Atzavares):

| Mañana        | Tarde          |
|---------------|----------------|
| 8:45h - 9:00h | 14:30 - 14:45h |

- Consulta los horarios de prácticas libres de las aulas Plató y Realización y Montaje: (POR DEFINIR)
- Horarios de Prácticas libres Curso 2021\_22

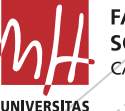

# INCIDENCIAS

 Si se produjera alguna incidencia en el proceso de reserva en la Plataforma, enviad un correo detallando la misma a guillermo.lopeza@umh.es e ivaz@umh.es con copia a coord.proycomadv@umh.es

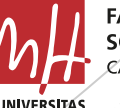

FACULTAD DE CIENCIAS SOCIALES Y JURÍDICAS CAMPUS ELCHE

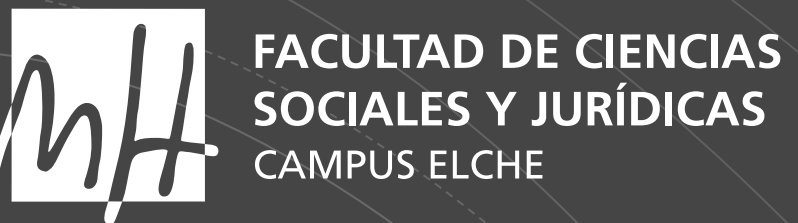

**UNIVERSITAS** *Miguel Hernández* 

#### GRADO EN COMUNICACIÓN AUDIOVISUAL GRADO EN PERIODISMO DOBLE GRADO EN COMUNICACIÓN AUDIOVISUAL Y PERIODISMO

2021